## 査証発給通知書の表示方法(代理申請機関経由)

空港での搭乗手続きの際、「査証発給通知書」をお持ちのモバイル端末上の画面に表示させる必要があります。 「査証発給通知書」画面は、右上にカウントダウンタイマーを表示されます。(当該通知書の有効性の証になります)。 代理申請機関からPDF形式の査証発給通知書を受け取り、二次元バーコードを読み込み、「査証発給通知書」を表示して下さい。 表示方法は以下をご参照下さい。

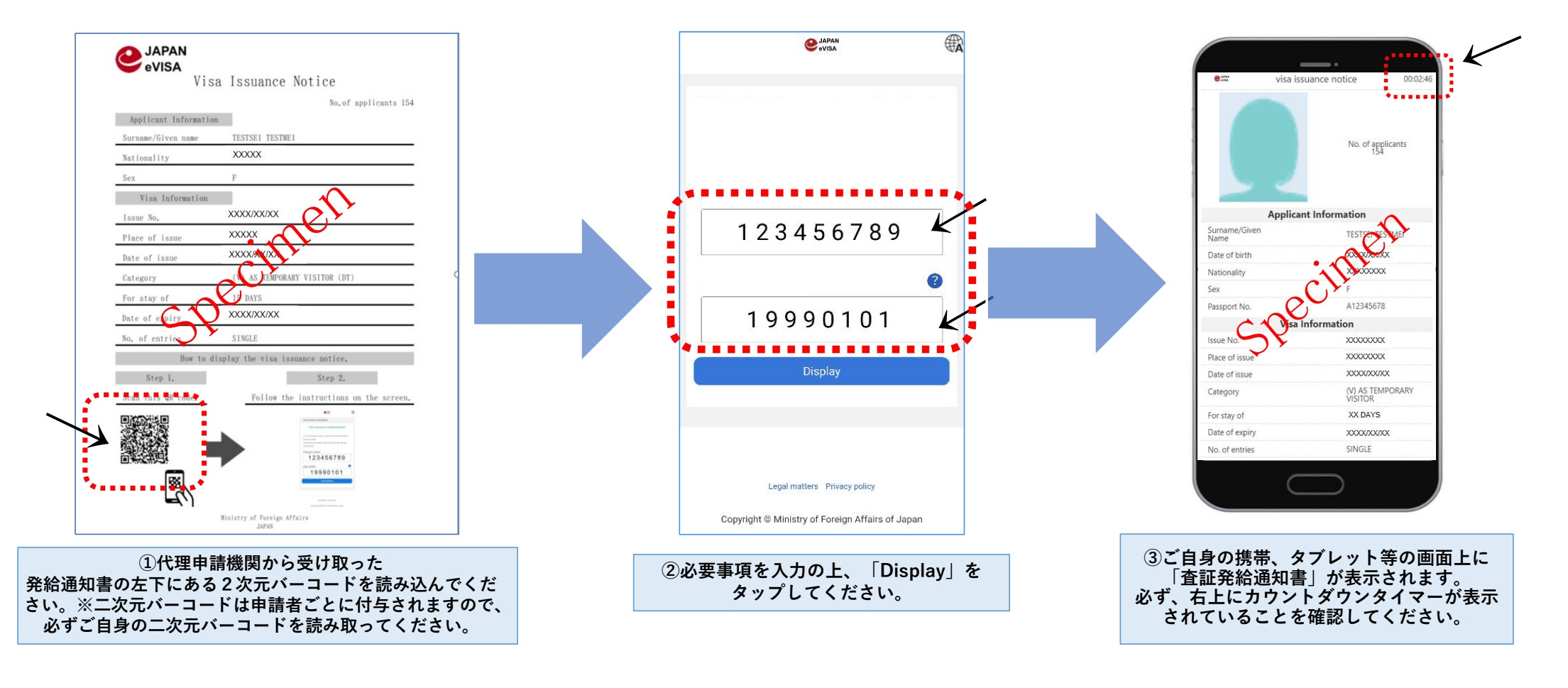